# LOAD FAMILIES

Modified on: Sun, 3 Jan, 2021 at 8:14 PM

# Load Families

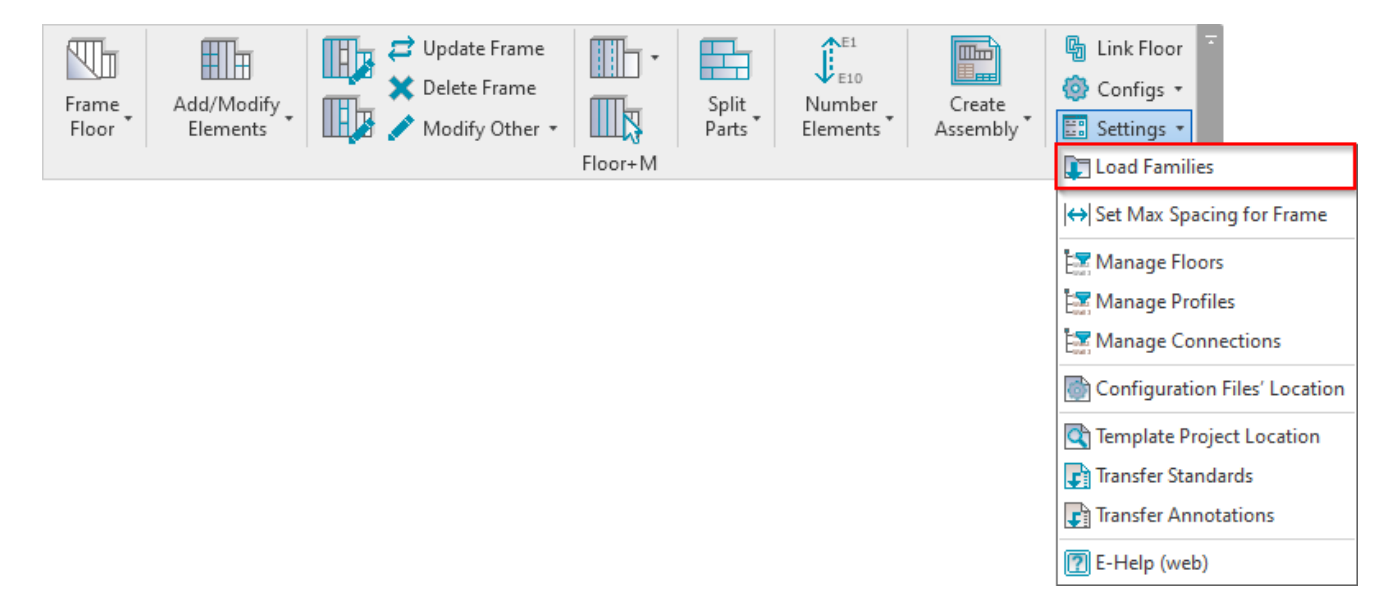

**Load Families** – choose the sample families to be loaded into the current project. **Floor+M** provides sample **Metric** and **Imperial** framing, detail, tag families, and sample schedules.

| R Select Family Catalogs for Loading — | ×    |  |  |
|----------------------------------------|------|--|--|
| Catalog Name                           | Load |  |  |
| Main Families                          | ✓    |  |  |
| Sample Details                         |      |  |  |
| Sample Schedules                       |      |  |  |
| Sample Tags                            |      |  |  |
| Notes                                  |      |  |  |
| Company Catalog Name Browse            | Load |  |  |
| Browse                                 |      |  |  |
|                                        |      |  |  |
| Overwrite Parameters                   |      |  |  |
| Load Additional Types Cancel OK        | [    |  |  |

You can find the families in **Project Browser**  $\rightarrow$  **Families** under **Structural Framing**, **Structural Connections**, **Annotation Symbols** and **Generic Models** categories.

List of families for loading Main Families:

#### 7/9/2021

- 🚊 --- Structural Framing
  - ..... M\_MF Additional Stud-Joist
  - ..... M\_MF Blocking Stud-Joist
  - ..... M\_MF C+C Plate
  - ..... M\_MF C+C Stud
  - ..... M\_MF C+C\_CH Plate
  - M\_MF C+C\_CH Stud
  - ...... M\_MF Continuous Strongback
  - M\_MF Horizontal Blocking
  - M\_MF Perimeter-Angle
  - 🗄 ---- M\_MF Runner-Joist
  - M\_MF Service Holes
  - i ..... M\_MF Strap
  - M\_MF Stud-Joist
  - ..... M\_MF Track
  - M\_MF Truss Layout Axis

Generic Models

M\_Gravity\_Center

### List of families for loading Sample Details:

- Structural Connections
  - M\_MF\_Web Stiffener
  - ..... M\_MFE\_Support Clip
  - M\_MFS\_Support Clip
  - ..... M\_SC\_2xBolt
  - M\_SC\_2xBolt Hole
  - . M\_SC\_Anchor
  - 🗄 ---- M\_SC\_Angle Bracket
  - ..... M\_SC\_Angle Bracket-35
  - ..... M\_SC\_Angle Connector
  - ..... M\_SC\_Bolt
  - i ..... M\_SC\_Bolt Hole
  - i \_\_\_\_ M\_SC\_Clamp Plate
  - M\_SC\_Clamp Plate and Angle Connector
  - M\_SC\_Clamp Plate and Angle Connector-35
  - ..... M\_SC\_Gusset Plate
  - ..... M\_SC\_Service Hole
  - . M\_SC\_Support Stud
  - ..... M\_SC\_Web Holes

# List of schedules for loading Sample Schedules:

Note: You can modify these schedules and use as templates for making shop drawings.

#### Schedules/Quantities (all)

- ----- Floor Assembly Material Takeoff
- ----- Floor Assembly Part List
- ----- Floor Bottom Sheathing Schedule
- ---- Floor Connection Schedule
- ----- Floor Framing Schedule
- ----- Floor Framing Structural Connections Mark Definition Schedule
- ----- Floor Framing Structural Framing Mark Definition Schedule
- ----- Floor Sheathing Schedule
- ----- Floor Top Sheathing Schedule

# List of families for loading Sample Tags:

#### 7/9/2021

| Annotation Symbols                     |
|----------------------------------------|
| A1 metric                              |
| Automatic Up/Down Direction            |
| Fixed Up Direction                     |
| Floor Frame Structural Connection Tag  |
| 😥 🛶 Floor Frame Structural Framing Tag |
| Framing Part Tag                       |
| M_Area Tag                             |
| M_Callout Head                         |
| M_Elevation Mark Body_Circle-12mm      |
| M_Grid Head - Circle                   |
| M_Section Head - Filled                |
| M_Section Head - Open                  |
| M_Section Tail - Filled                |
| M_Stair Run Tag                        |
|                                        |
| 😥 🚥 Opening Framing Tag                |
| Structural Framing Tag                 |
|                                        |

#### Also, companies can have a path to company families.:

| Company Catalog Name | Browse | Load |
|----------------------|--------|------|
| \\PLUTON\tools4revit | Browse |      |
|                      |        |      |

#### Default Metric and Imperial libraries are located here:

C:\Users\user name\AppData\Roaming\TOOLS 4 BIM\2020 (or other version)\Metal Framing Floor+\20.41.11209.0 (or other version)\Floor+M\Libraries\Metric or Imperial\Library

If you modify these families in the future, then you can hold them in your company template or place them in this catalog for upcoming projects.